# **Consulter notes et rapport**

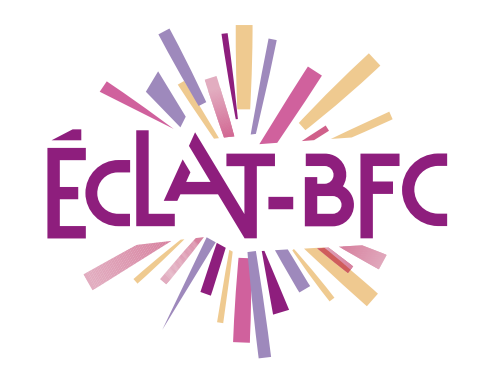

Moodle

Enseignant

## Introduction

**Moodle** est une plateforme d'apprentissage en ligne qui fournit de puissants outils centrés sur l'apprenant et des environnements collaboratifs d'apprentissage.

## Problème évoqué

Dans le cadre du service de continuité pédagogique, de nombreux enseignants déposent leurs cours dans le Moodle intégré à l'ENT ECLAT-BFC. La poursuite des évaluations est nécessaire pour faire réussir nos élèves. Comment évaluer à distance, quel outil utiliser ?

## Solution proposée

Moodle dispose de l'activité **« Test »** qui permet à l'enseignant de concevoir et gérer des tests comportant des questions de divers types, notamment des questions à choix multiples, vrai-faux, de correspondances, à réponses courtes ou calculées. Pour certains types de questions, la correction est automatique et l'enseignant peut transmettre aux élèves des rétroactions (Feedback).

### Ressources

http://dane.ac-dijon.fr/scenari/test\_moodle/co/module\_Cours.html

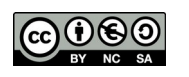

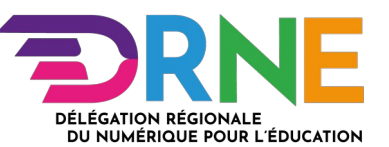

#### Pour accéder aux notes :

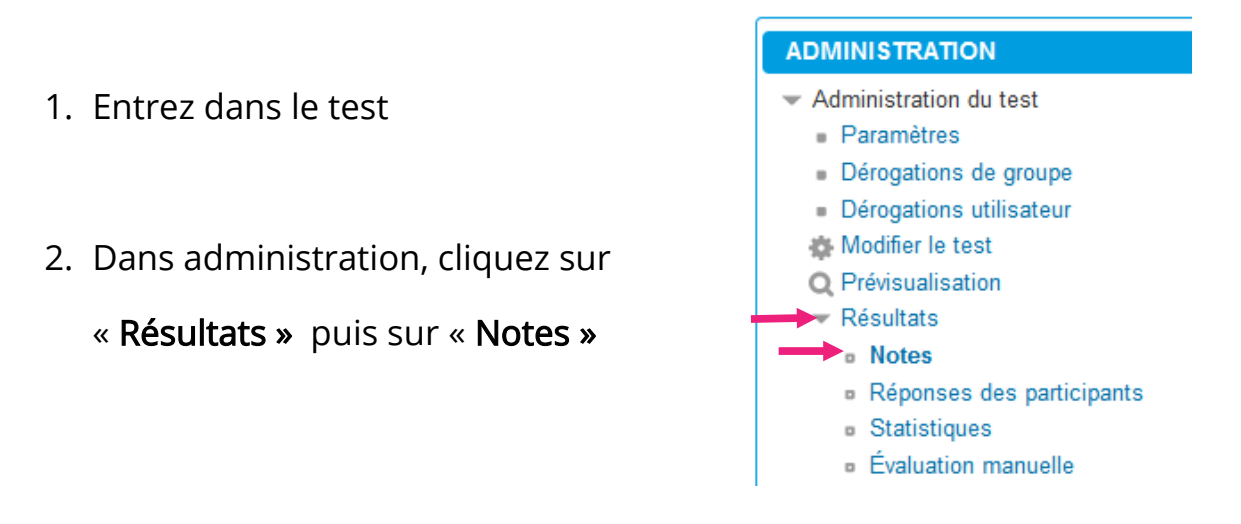

3. Sélectionnez les Tentatives des « Utilisateurs inscrits ayant effectué le test »

| Seconde | guerre | mondiale | : origines |
|---------|--------|----------|------------|
|---------|--------|----------|------------|

T------

| Tentatives des                | utilisateurs inscrits ayant effectué le test                                 |  |  |
|-------------------------------|------------------------------------------------------------------------------|--|--|
| Tentatives qui sont           | ✓ En cours ♥ En retard ♥ Terminé ♥ Jamais remis                              |  |  |
|                               | Afficher au plus une tentative terminée par utilisateur (Note la plus haute) |  |  |
| Afficher selon les tentatives | recalculées ou marquées comme devant être recalculées                        |  |  |
| Options d'affichage           |                                                                              |  |  |
| Taille de page                | 30                                                                           |  |  |
| Points pour chaque question   | Oui 💌                                                                        |  |  |
|                               | Afficher le rapport                                                          |  |  |
|                               |                                                                              |  |  |

4. Cliquez sur « Afficher le rapport »

*Vous obtenez un rapport détaillé avec le nom de l'élève, le temps passé sur le test, la note de chaque réponse (juste ou fausse), la moyenne globale etc.* 

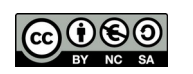

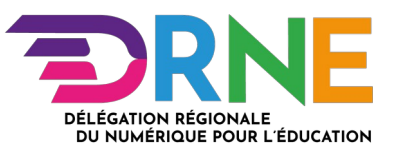